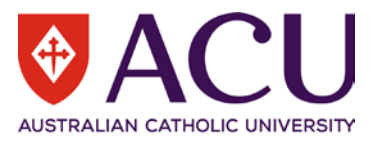

## 1. Submitting an Application

The following steps will assist you in applying for an Opportunity via InPlace, the Universities placement management system.

- ACU Website, <u>www.acu.edu.au</u>
- Select **Current Students** in the top menu header
- Log in using your ACU user ID and password This action opens the Student Portal
- Select **Units & Results**, from the left-hand menu
- Select **InPlace** located in the top right-hand corner This action opens the InPlace Sign-On page in a new tab
- Select the Staff and Students option
- Log in using your ACU user ID and password This action will open InPlace.
  - Note: When you first logon the 'Welcome to InPlace' notice will appear, click the 'Ok, Show me more' button to view the features, or close the window to continue with the application.
- The Available section displays Opportunities available to you, the list is based on your Faculty, Degree and campus
- Select the Opportunity by clicking on the icon, or selecting Available in the header

| Home    | Confirmed                                                        | Available                                      | Requirements  | Calendar        | Shared Documents | phbus0003        | * |  |
|---------|------------------------------------------------------------------|------------------------------------------------|---------------|-----------------|------------------|------------------|---|--|
|         | n <b>firmed</b><br>IDING:<br>current/upcoming place <del>n</del> | ents                                           |               | Available       |                  |                  |   |  |
|         | View A                                                           | ll Confirmed                                   |               | View available  |                  | View shortlisted |   |  |
| To Do 🚯 | rmation required for I<br>Requirements for Bus                   | ELB - Pre-Placement R<br>iness Self Placements | equirements - | Notifications 🛛 |                  |                  |   |  |

• This action opens the **Available** screen, the available opportunities will be listed, review the list and select the required Opportunity by clicking the Opportunity name

| H   | ome                                                                                                    | Confirmed | Available | Requirements | Calendar | Shared Documents | phbus0003 | * |
|-----|----------------------------------------------------------------------------------------------------|-----------|-----------|--------------|----------|------------------|-----------|---|
| Ava | ilable                                                                                                    |           |           |              |          |                  |           |   |
|     | FILTER                                                                                                    |           |           |              |          |                  | ~         | ] |
|     | 1 Results of 1                                                                                                    |           |           |              |          | Sorted by        |           | , |
|     | Business Proj<br><u>Clear filters</u>                                                                                                    | ject      |           |              |          |                  | •         |   |
|     | Global Victoria Intellect Program<br>■ Business Project<br>17/02/2020 09:00 AM - 28/02/2020 05:00 PM ③ 25 Hours<br>Applications close 17/01/2020 11:59 PM |           |           |              |          |                  | NEW       |   |

## InPlace Opportunities Application Student Reference Guide

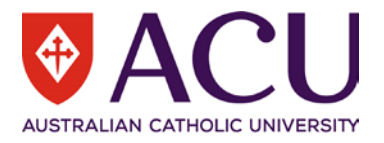

• Read over the Opportunity information and select the **Apply now** button

| Home                   | Confirmed                                           | Available                                      | Requirements                                           | Calendar               | Shared Documents                | phbus0003 🗙 |
|------------------------|-----------------------------------------------------|------------------------------------------------|--------------------------------------------------------|------------------------|---------------------------------|-------------|
| BACK<br>Global Vic     | toria Intellect Pr<br>ss Project                    | ogram                                          |                                                        |                        |                                 |             |
| iiii 17/02/202         | 0 - 28/02/2020 🧿 25 F                               | lours                                          |                                                        |                        |                                 |             |
| 40 Positions           | available                                           |                                                |                                                        |                        |                                 | Apply now   |
| Descript               | ion                                                 |                                                |                                                        |                        |                                 |             |
| The Glob<br>internatio | al Intellect Program is a<br>onal and domestic univ | a virtual, two-week p<br>ersity students curre | rogram enabling Victoria<br>ently studying in Victoria | a-based exporters to ; | gain market research advice fro | m teams of  |
| This is a V            | /ictorian Government I                              | nitiative and a highly                         | valuable opportunity w                                 | here students will get | to work on a 2-week real-world  | t business  |

- The application screen opens, read over the information provided Note: The Application Instructions will advise required information and/or supporting documents that must be added into the application Comments and Documents fields
- Once all required fields are complete, select **Submit application**

| ome                    | Confirmed                                    | Available                                        | Requirements          | Calendar | Shared Documents   | phbus0003 | ~ |
|------------------------|----------------------------------------------|--------------------------------------------------|-----------------------|----------|--------------------|-----------|---|
| Apply F                | or Global Victo                              | ria Intellect Pro                                | ogram                 |          |                    |           |   |
| Bus                    | iness Project                                |                                                  |                       |          |                    |           |   |
| iii 17/02/             | 2020 09:00 AM - 28/0                         | 02/2020 05:00 PM 🕘                               | 25 Hours              |          |                    |           |   |
| Applicat               | ion Instructions                             |                                                  |                       |          |                    |           |   |
| Students I             | need to complete the                         | e GVIP Expression of I                           | nterest Form.         |          |                    |           |   |
| Applicat               | ion Requirement                              | ts                                               |                       |          |                    |           |   |
| UG/PG Bu<br>Students i | siness Students base<br>need to complete the | ed in Victoria can app<br>e GVIP Expression of I | ly.<br>Interest Form. |          |                    |           |   |
| Applicat               | ion Details                                  |                                                  |                       |          |                    |           |   |
| Applicatio             | ns open: 29/10/2019                          | 12:00 AM                                         |                       |          |                    |           |   |
| Applicatio             | ns close: 17/01/2020                         | 11:59 PM                                         |                       |          |                    |           |   |
| Commen                 | ts                                           |                                                  |                       |          |                    |           |   |
|                        |                                              |                                                  |                       |          |                    |           |   |
|                        |                                              |                                                  |                       |          |                    |           |   |
| Documen                | its                                          |                                                  |                       |          |                    |           |   |
|                        |                                              |                                                  | Select file from      | n device |                    |           |   |
|                        |                                              | XCancel                                          |                       |          | Submit application |           |   |

• Once the application is complete you will be taken back to the Available screen, the Opportunity will update to **Applied** 

Your application will be reviewed by your Faculties Placement / Work Integrated Learning (WIL) Team. You will receive an email via your ACU Student Email account advising you of the outcome.